## Workshop: LabX direct Balance 实现数据传输至 Excel 文件

## 操作练习的目的:

了解 LabX direct Balance 软件的使用方法。

- 1. 使用 RS 9m-9f 数据线连接天平与电脑 PC,并进行设置:
  - ▶ 通讯参数设置:
    - 进入天平菜单,选择"外围设备(Peripheral)"→ "Printer "进行设置: 波特率(Baudrate): 9600;
      数据位/校验位(Bit/parity): 8-No;
      停止位(Stop Bits): 1;
      握手信号(Handshake): None;
      End of Line: <CR><LF>;
      CharSet: Ansi/Win;
    - 进入 LabX direct Balance 软件,点击"天平(Balance)"图标进行设置: COM port: 1 or 2 波特率(Baudrate): 9600; 数据位/校验位(Bit / parity): 8-No; 停止位(Stop Bits): 1; 握手信号(Handshake): 0-None;
  - ➢ 软件参数设置:
    - 点击"数据表(Spreadsheet)"图标进行设置: Layout Control:光标位置控制;
      Sample Data:样品数据控制(选择所需传输的数据);
      - \* 必须注意光标位置的控制,例:

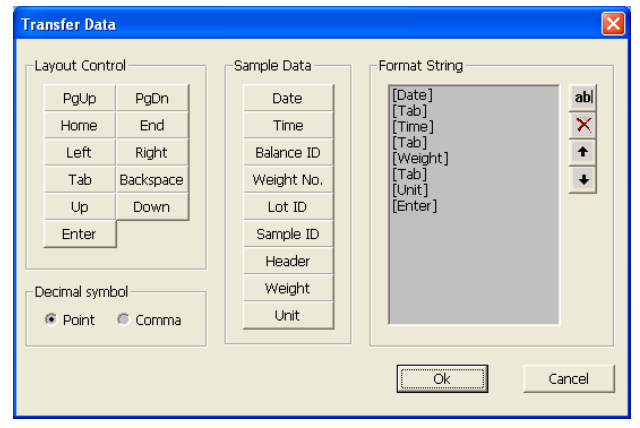

- 2. 开始进行数据传输:
  - 1). 设置需要传输的数据:日期、时间、称量值、单位(每格一个数据);
  - 2). 打开目标 Excel 文件,并将光标放置于需要传输的数据位置;
  - 3). 进行加样称量;
  - 4). 按天平打印键实现数据传输至 Excel 表格。